# epati

## Web Filtering Categories Based Configuration

Product: Antikor v2 - Next Generation Firewall Configuration Examples

www.epati.com.tr

## **EDUCIÓN** Web Filtering Categories Based Configuration

It will make permit or deny Categories based been.

### **Network Configuration**

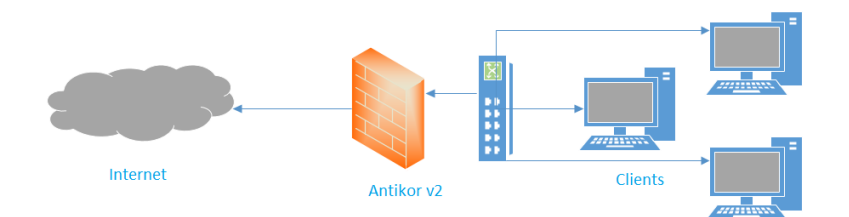

#### Configuration

Firstly, click Web Filtering Management under the Web Filtering menu.

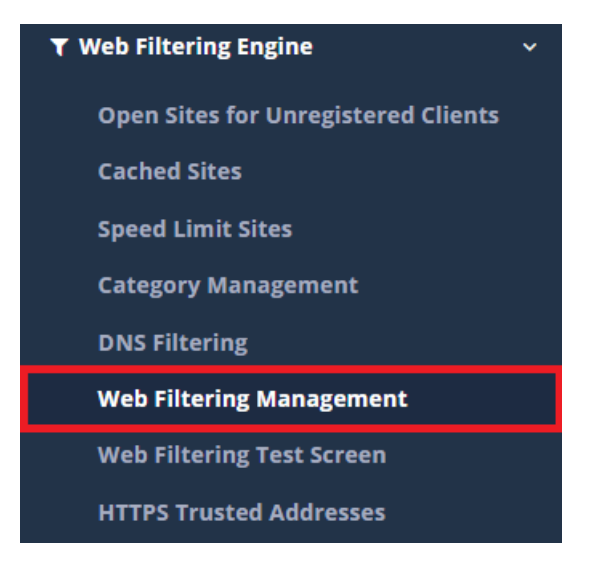

Later, on the Settings field Permit/Deny Categories will be choose.

| Settings                          |                                                           |  |
|-----------------------------------|-----------------------------------------------------------|--|
| Safe Search<br>Active Time Period | Open Closed                                               |  |
|                                   | Weekdays 08:00 - 18:00 ×                                  |  |
| Allowed Categories                | × Web Tv - Predefined × v                                 |  |
| Blocked Categories                | × Anonim Vpn - Predefined × Anti Spyware - Predefined × * |  |
|                                   | 昏 Save                                                    |  |

Click the save button to save the settings.

ePati Cyber Security Technologies Inc. Mersin Universitesi Ciftlikkoy Kampusu Teknopark Idari Binasi Kat: 4 No: 411 Zip Code: 33343 Yenisehir / MERSIN / TURKIYE 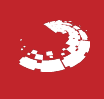